## **eGiving Step by Step Guide.** Use the eGiving App to securely return tithes and offerings.

Did you know that you can return tithe, give offerings and make charitable contributions where ever you are?

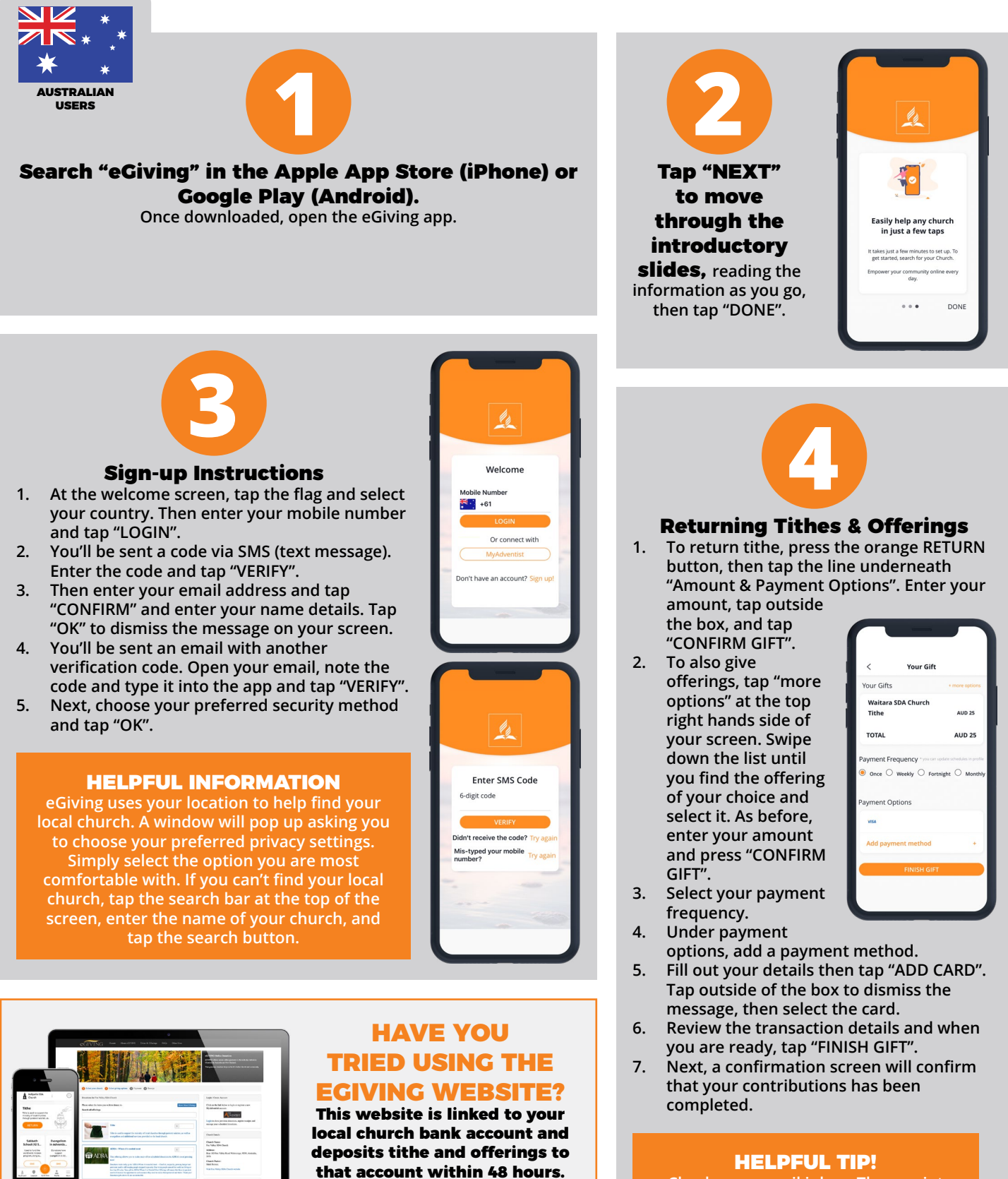

Check your email inbox. The receipt should be available shortly after giving. It's useful to download and save the receipt for your own records.